# **SOUTHWEST** TENNESSEE COMMUNITY COLLEGE

# Student Online Registration Guide

Advising and Academic Support Division of Student Affairs

Last Revision: May 2020

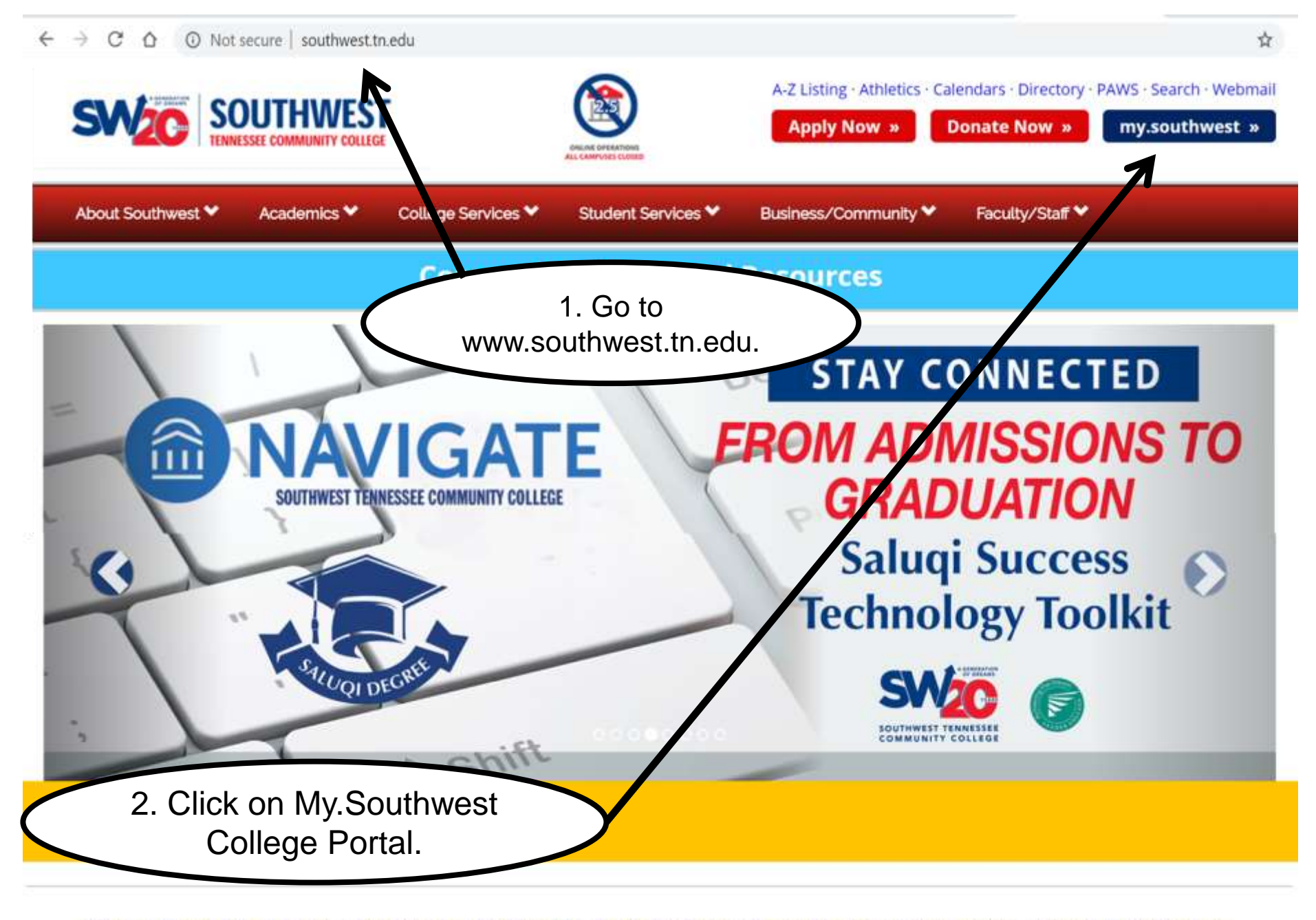

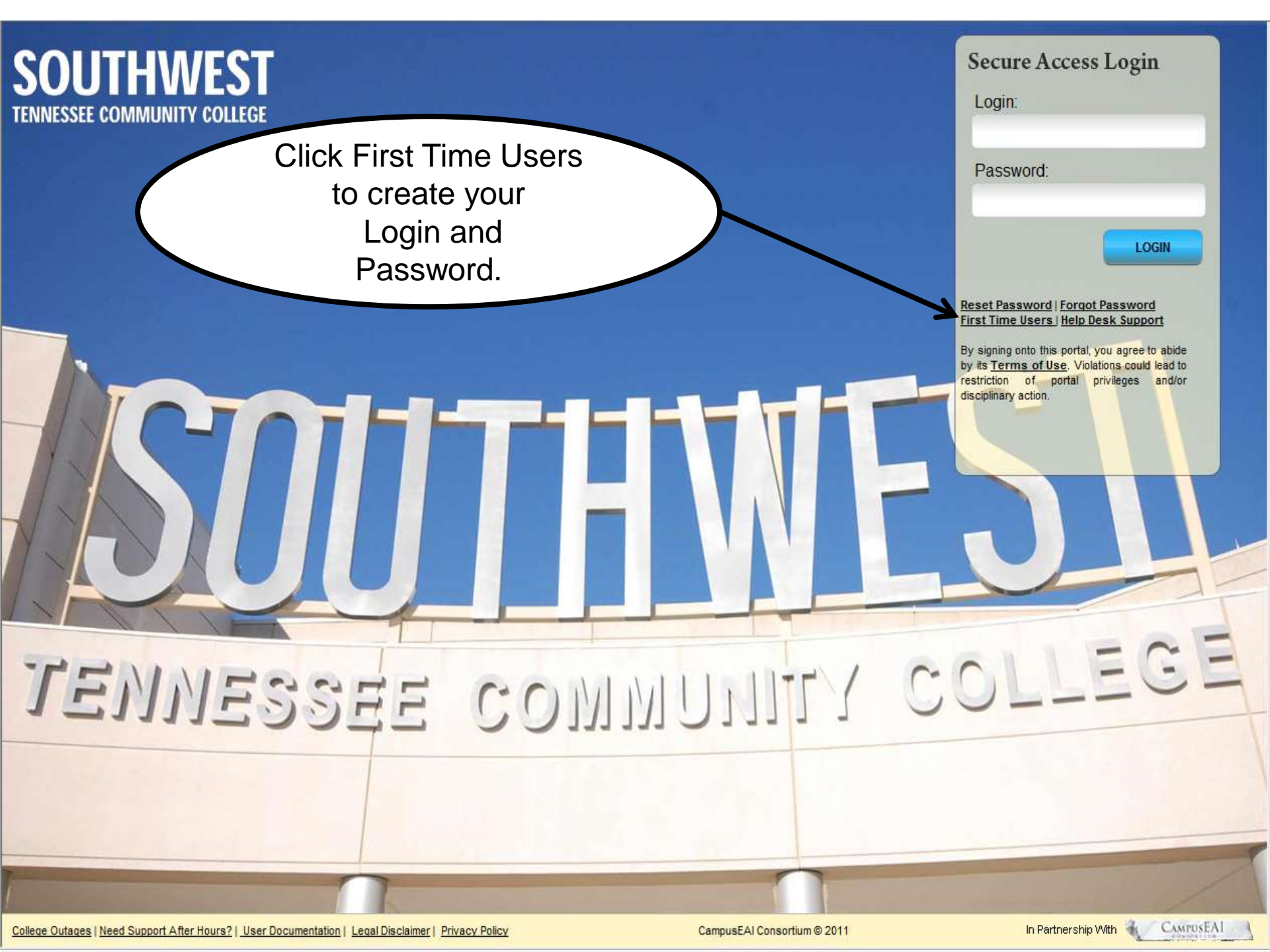

## **DO YOU NEED TO RESET YOUR PASSWORD?**

|                                                      | SOUTHWEST<br>TENNESSEE COMMUNITY COLLEGE                                                                                                    |
|------------------------------------------------------|----------------------------------------------------------------------------------------------------|
|                                                      | Create, change, or reset your password.                                                                                                    |
|                                                      | Southwest ID: Last Name:                                                                                                    |
|                                                      | Submit                                                                                                    |
|                                                      | Form Instructions:                                                                                                    |
|                                                      | 1. Type in your Southwest ID.<br>2. Type in your last name.<br>3. Click 'Submit' button.                                                                                                    |
|                                                      | Explanations:                                                                                                    |
| 1. Enter your<br>Student ID Number<br>and Last Name. | <ul> <li>Southwest ID: Number provided by Southwest Tennessee Community Callege that Identifies the user.</li> <li>Employees can use their Banner ID</li> <li>Students can use either their Student ID.</li> <li>Current Password Requirements: <ul> <li>Password must be at least 8 characters in length. (maximum length: 20)</li> <li>Pessword must contain at least ONE character from each of the following cate pries: <ul> <li>Category 1: At least one LETTER (a, b, c or A, B, C, and so on)</li> <li>Category 2: At least one NUMBER (0, 1, 2, and so on)</li> <li>Category 3: At least one NUMBER (0, 1, 2, and so on)</li> <li>Category 3: At least one NUMBER (0, 1, 2, and so on)</li> <li>Category 3: At least one NUMBER (0, 1, 2, and so on)</li> <li>Category 3: At least one NUMBER (0, 1, 2, and so on)</li> <li>Category 3: At least one NUMBER (0, 1, 2, and so on)</li> <li>Category 3: At least one NUMAERIC CHARACTER (1, %, *, *, 1, .;, 7, _)</li> <li>Only the non-alphanumeric characters listed here are allowed.</li> </ul> </li> <li>Password must NOT contain <ul> <li>Must he different than the usemarite</li> <li>Must hot use any part of your First or Last Name</li> <li>Your password will expire in 150 days</li> </ul> </li> </ul></li></ul> |
|                                                      | What does the Self-Identify & Password Reset Utility do?                                                                                                    |
|                                                      | Newly admitted to the college? Find out your username and set your password.     Current Student? Change your password, as needed.     Forgot username and/or password? Look up your username and set/reset password.                                                                                                    |
|                                                      | Not admitted to the college?                                                                                                    |
|                                                      | Fill out an Online Application? <u>Apply Online</u> 2. Click on Submit.                                                                                                    |
| 1                                                    |                                                                                                    |

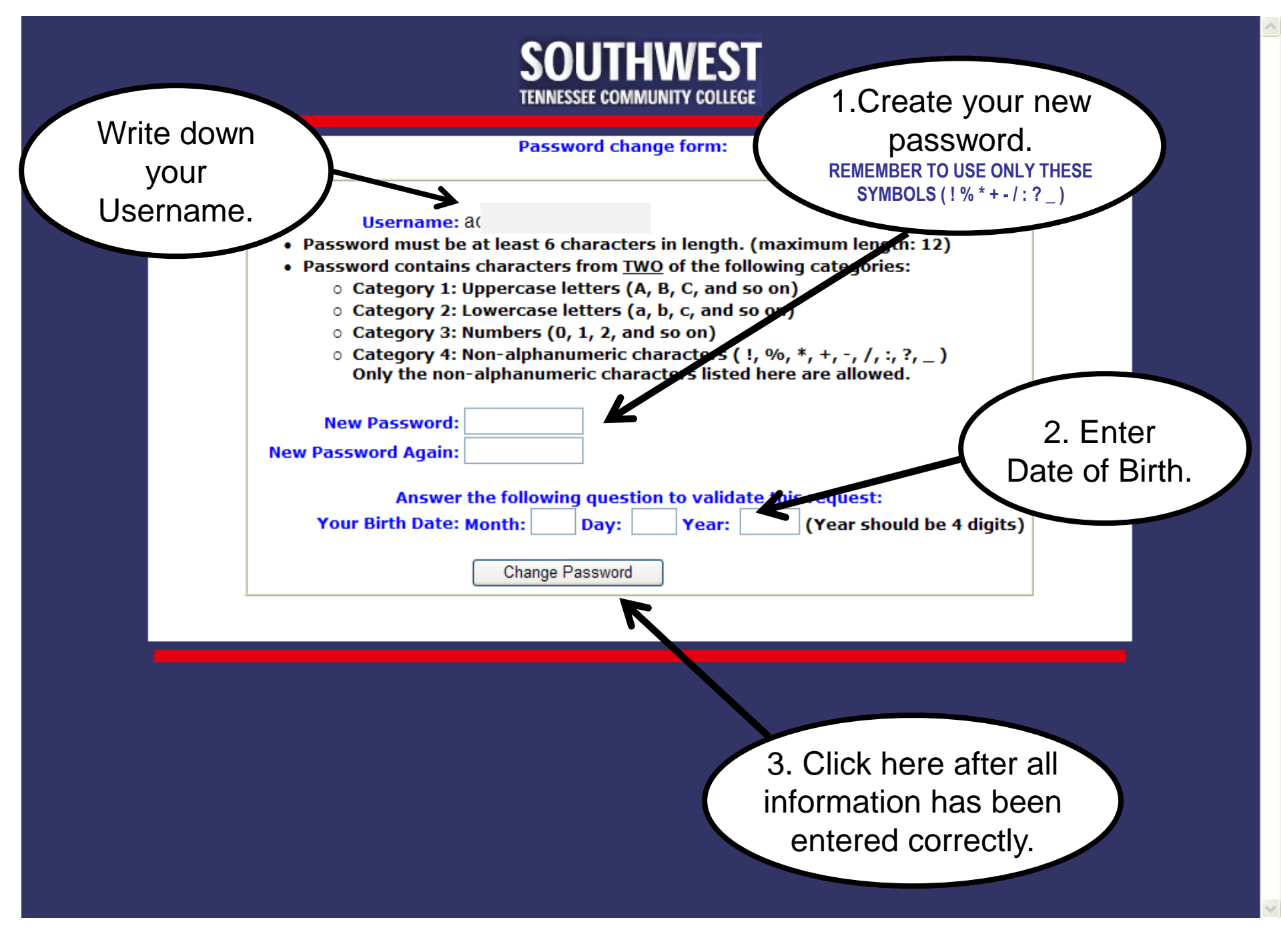

| _             |           | TENNESS                   | EE COMMUNITY COLLEGE           |          |  |
|---------------|-----------|---------------------------|--------------------------------|----------|--|
|               |           | Your password has         | been changed for system below. |          |  |
|               |           | MY.SOUTHWEST<br>Username: | http://my.southwest.tn.ed      | <u>U</u> |  |
|               |           |                           |                                |          |  |
| Click here to | ao back   |                           |                                |          |  |
| to the Login  | scroon    |                           |                                |          |  |
|               | SUICEII   |                           |                                |          |  |
|               |           |                           |                                |          |  |
|               |           |                           |                                |          |  |
|               | ouroun.   |                           |                                |          |  |
|               | our cont. |                           |                                |          |  |
|               | our cont. |                           |                                |          |  |
|               | ooroon.   |                           |                                |          |  |
|               | oor oor i |                           |                                |          |  |

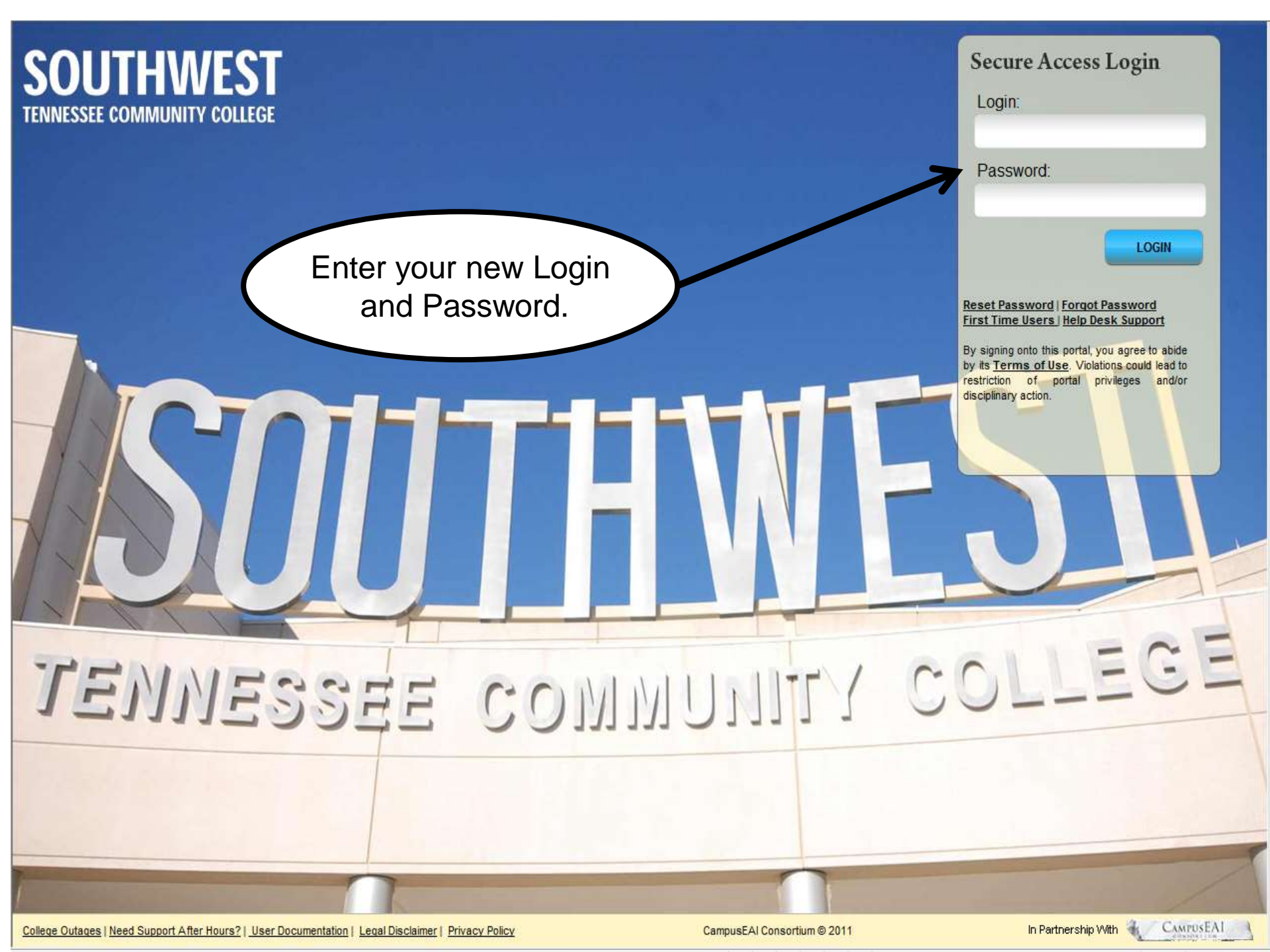

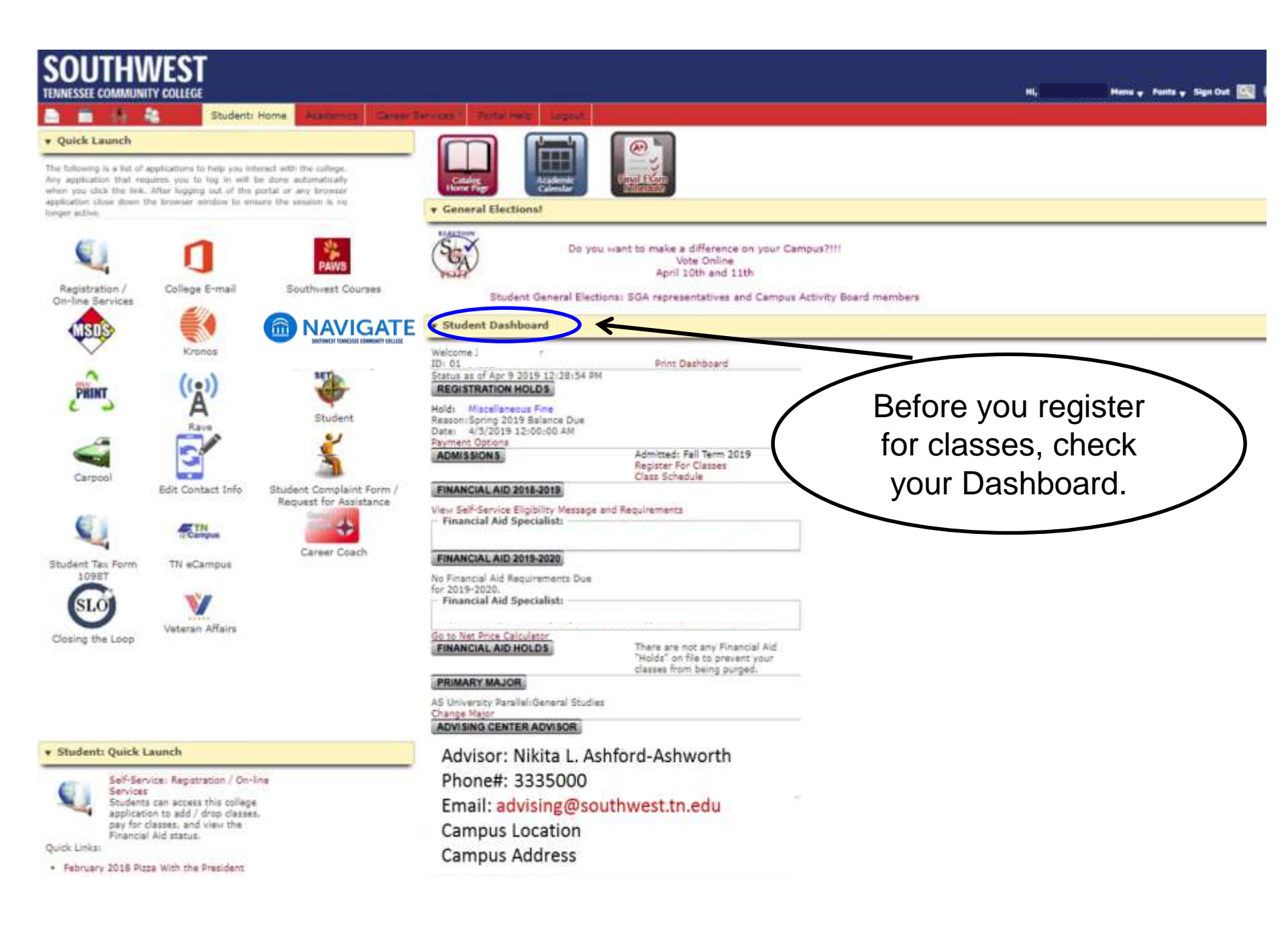

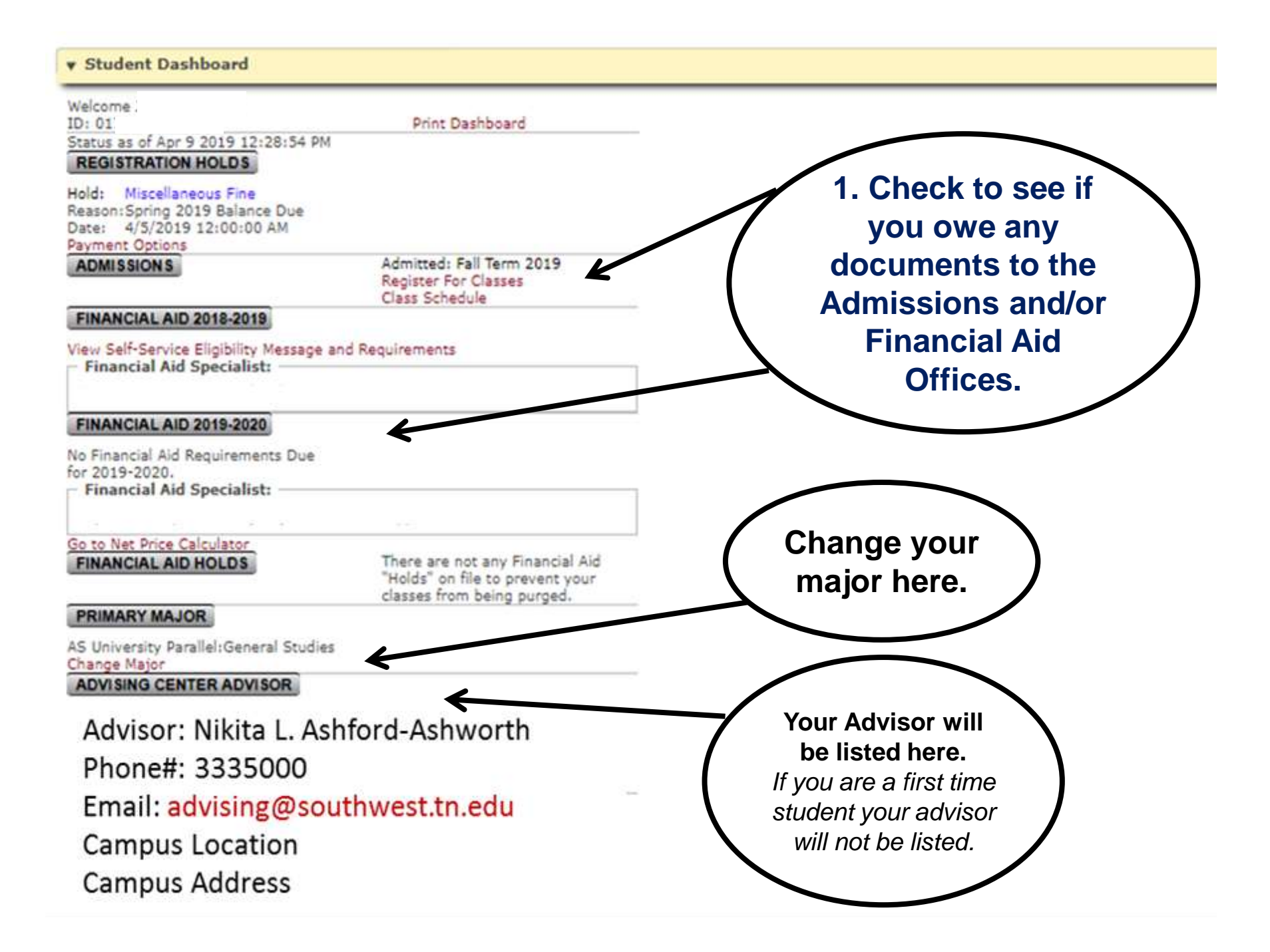

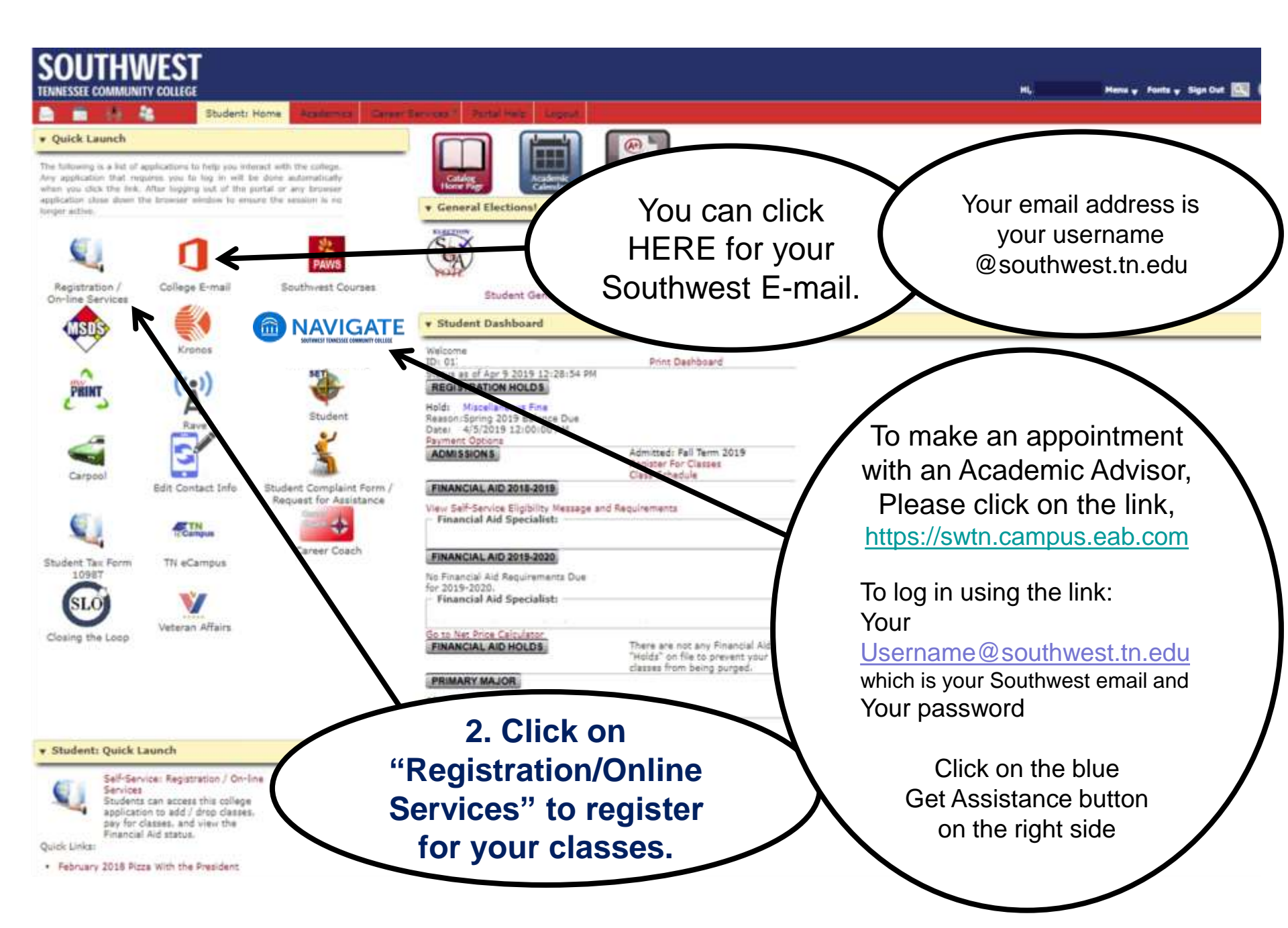

# What do the ICONS mean?

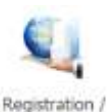

**On-line** Services

Register for classes, add or drop classes, check financial aid, check account summary, print detailed schedule, etc.

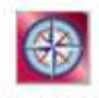

NEW Student Orientation Click here to complete the *NEW Student Orientation*. Must be completed for Admissions.

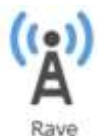

Click here to participate in the *RAVE Emergency Messaging System.* Be informed of any closings and/or emergencies on campus via text message.

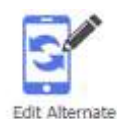

Click here to edit your alternate contact information.

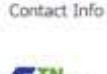

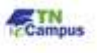

TN eCampus

If you have registered for an online *TN eCampus* class. This is where you click to get to that class. (The sections begin with R)

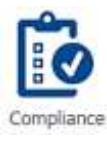

If you have to complete a *Compliance* exercise; you would click here.

College E-

Check your Southwest Email. Your email address is username@southwest.tn.edu

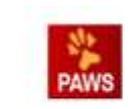

Southwest Courses

If you have registered for an online *PAWS* class. This is where you click to get to that class. (The sections begin with L)

Click here to schedule an Advising appointment.

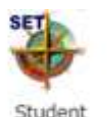

Click here to complete the online *Student Evaluation of Teaching* application.

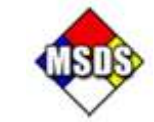

Click here to see Material Safety Data Sheets.

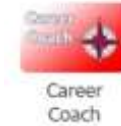

Discover your Career Direction with Career Coach.

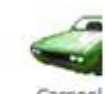

Click here to participate in the *Carpool* program. You can be a rider, a driver or both.

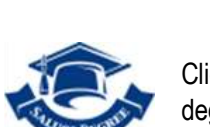

Click here to do a degree evaluation.

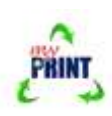

Click here to see a summary of your printing balance and how much you've printed.

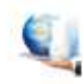

Click here to print your *Tax Form* 10987.

Student Tax Form 1098T

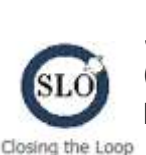

Student Learning Outcomes (SLO) Application. Examination page-will be given by instructors.

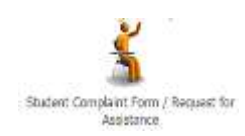

If you need to file a complaint and/or need assistance for any reason; you would click here.

# What is the difference in **TN eCampus and PAWS?**

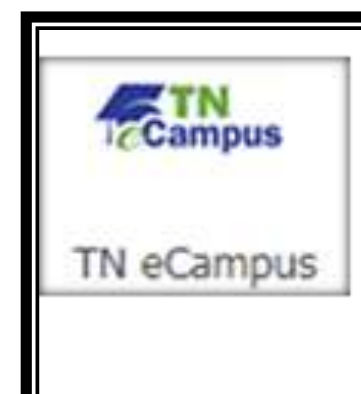

If you have registered for an online *TN eCampus* class. This is where you click to get to that class. (The sections begin with R)

MATH-1010-**R**ART-1035-**R**HIST-2010-**R**ENGL-1020-**R** TN eCampus ONLINE courses cost hundreds more than PAWS online courses. TN Promise and TN Reconnect **DOES NOT** pay for these extra fees.

To access TN eCampus, students must log in at <u>https://gotoclass.tnecampus.org</u> and follow the instructions on the login page for username and password.

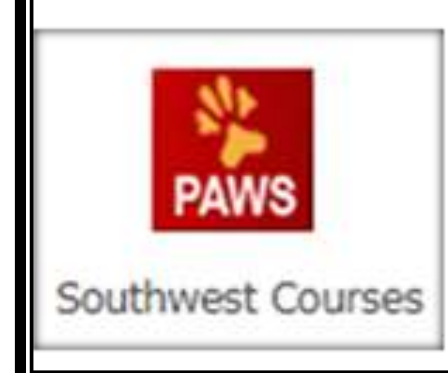

If you have registered for an online *PAWS* class. This is where you click to get to that class. (The sections begin with L)

MATH-1010-**L**ART-1035-**L**ENGL-1020-**L**HIST-2010-**L** PAWS online courses cost the same price as regular classes. TN Promise and TN Reconnect DO pay for these online courses.

To access PAWS, students must log in at <u>https://elearn.southwest.tn.edu</u> and use their Southwest user account previously assigned.

| Registration<br>Check your registration status, class schedu<br>Financial Aid | le and add or drop classes              |                   |                    |     |
|-------------------------------------------------------------------------------|-----------------------------------------|-------------------|--------------------|-----|
| Apply for Financial Aid, review status and lo<br>Student Records              | bans                                    |                   |                    |     |
| View your holds, grades and transcripts                                       |                                         |                   |                    |     |
| Student Account                                                               | eck or credit card, and tax information | n.                | If needed, you car | n 🗋 |
| Southwest Student ID ~ Look                                                   | up                                      |                   | change vour maie   | r   |
| Find My Advisor                                                               |                                         |                   | change your majo   | 1   |
| Change Major                                                                  |                                         | <b>\</b>          | here or add a      |     |
| Financial Aid Documents                                                       |                                         |                   | secondary major    |     |
| Admissions<br>Apply for admissions if you are a returning                     | student and have NOT attended withi     | in the last year. | Secondary major.   |     |
| Graduation Application                                                        |                                         |                   |                    |     |
| ELEASE: 8.8                                                                   |                                         |                   |                    |     |

#### **Course Entry Form**

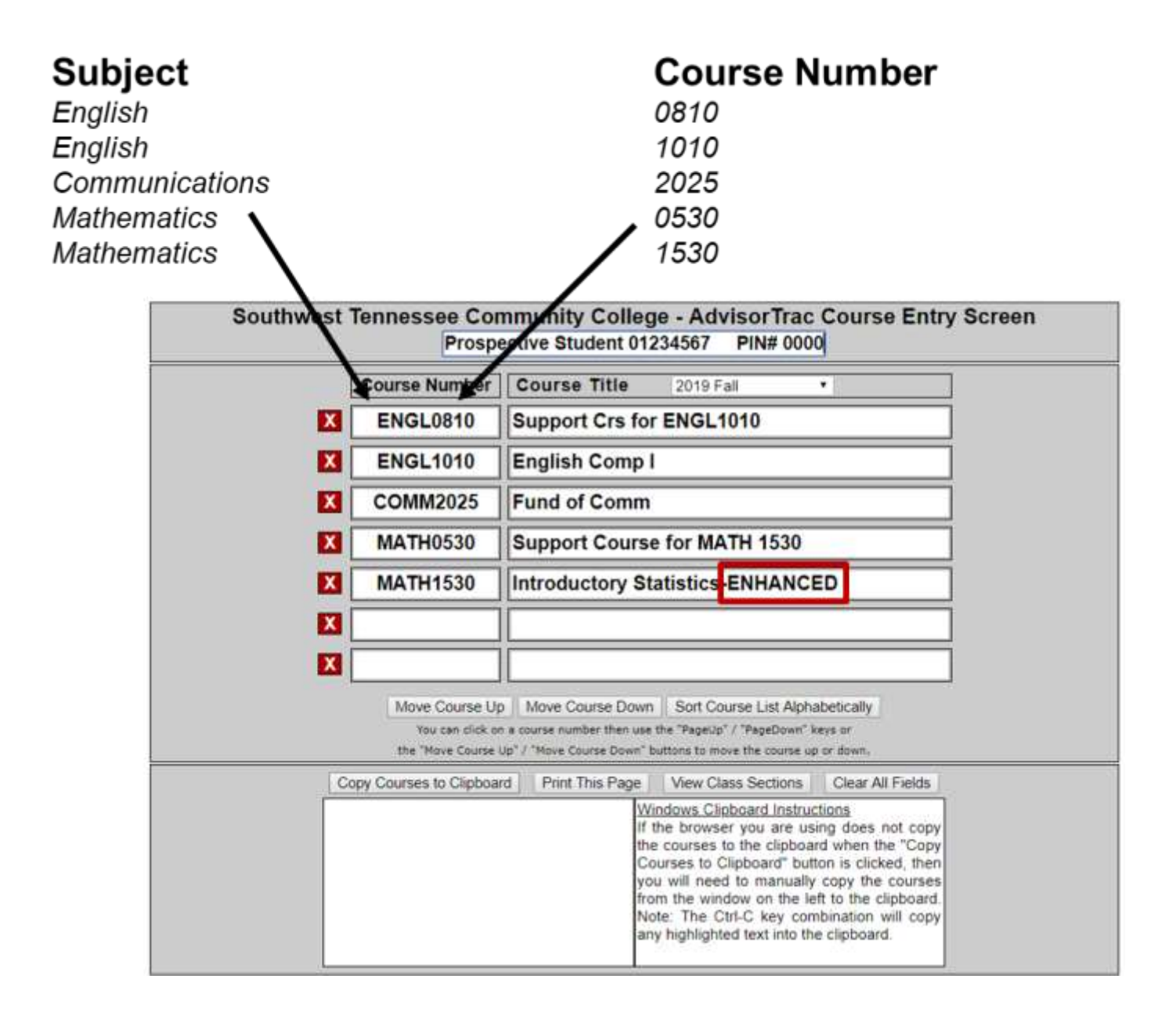

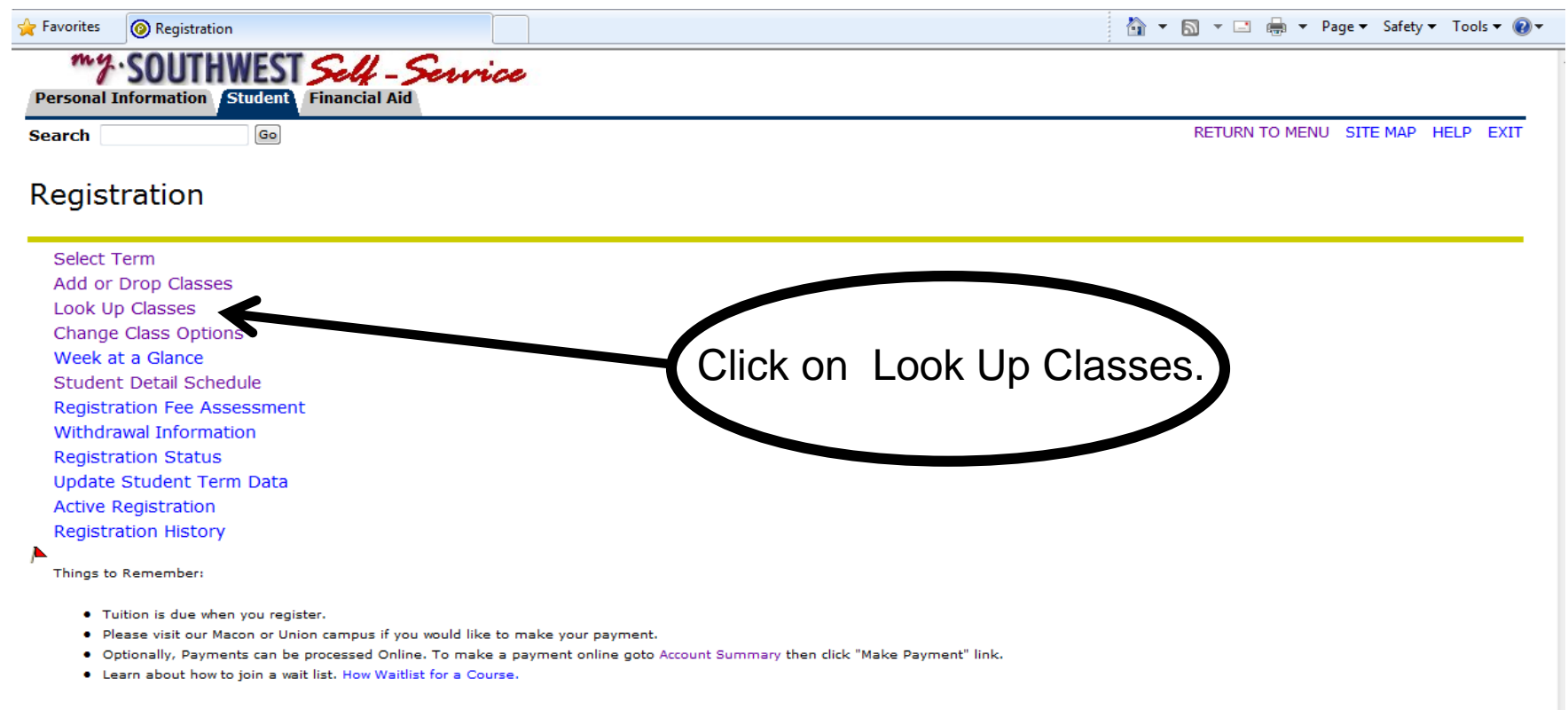

Buy Textbooks Online

**RELEASE: 8.5.2** 

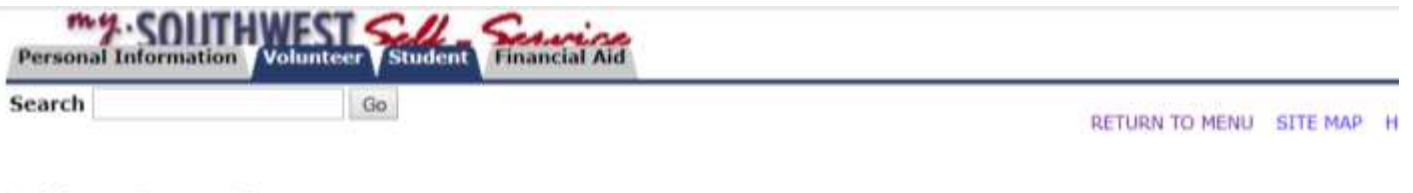

Add or Drop Classes

Jun 17, 2019

#### FINANCIAL RESPONSIBILITY STATEMENT

#### **PAYMENT OF FEES/PROMISE TO PAY**

I understand and agree that when I register for any class at Southwest Tennessee Community College, (hereinafter referred to as the "Institution",) or receive any service from the Institution, I am accepting full responsibility to pay all tuition, fees and other associated charges assessed as a result of my registration, and/or receipt of services. I understand and agree that if I drop or withdraw from some or all of the classes for which I register, I will be responsible for paying all or a portion of tuition and fees in accordance with the published tuition refund schedule at http://www.southwest.tn.edu/cashier/refunds.htm. I have read the terms and conditions of the published tuition refund schedule and understand those terms are incorporated herein by reference. I further understand that my failure to attend class or receive a bill does not absolve me of my financial responsibility as described above. If I expect financial aid to pay all or part of my financial obligations to the Institution, I understand and agree that it is my responsibility to meet all requirements for disbursement to my student account. I authorize the Institution to use the financial aid to pay for all education costs charge my student account for my current term of enrollment or attendance at the Instit understand that it is my responsibility to ensure that all requirements of grant lenders, employers, and other third party payers are met on a timely basis. that despite my expectations for payment from financial aid or other source ultimately responsible for all charges incurred. I understand that my final be adjusted due to eligibility. I agree to pay back to the Institution any a which I am not eligible under applicable financial aid guidelines. I underst that it is my responsibility to review my Institution e-mail account and my account My.Southwest for notifications regarding balances due and payment deadlines e

You must <u>ACCEPT</u> or <u>DENY</u> your Financial Responsibility Statement at the bottom of this page.

If you deny it, you will not be able to move forward with registering for classes.

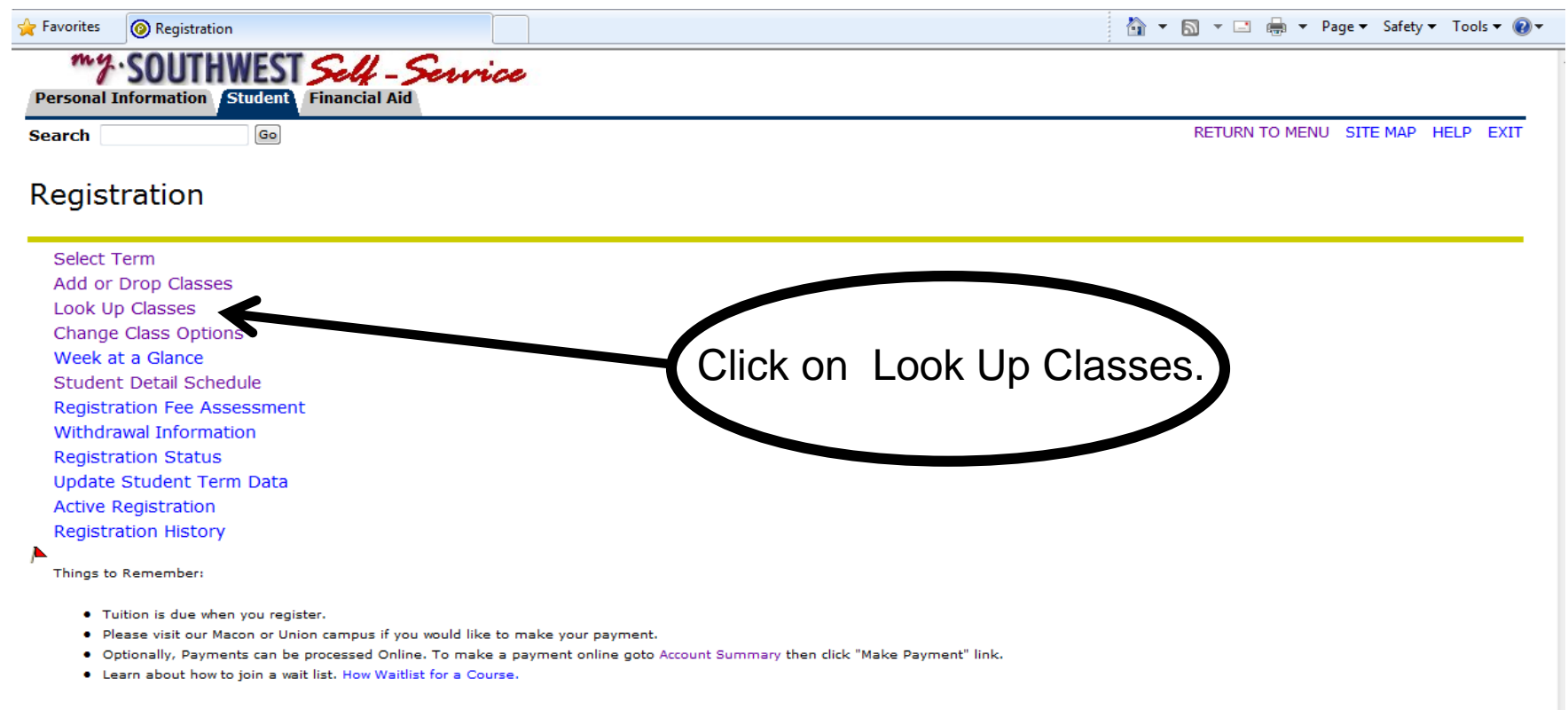

Buy Textbooks Online

**RELEASE: 8.5.2** 

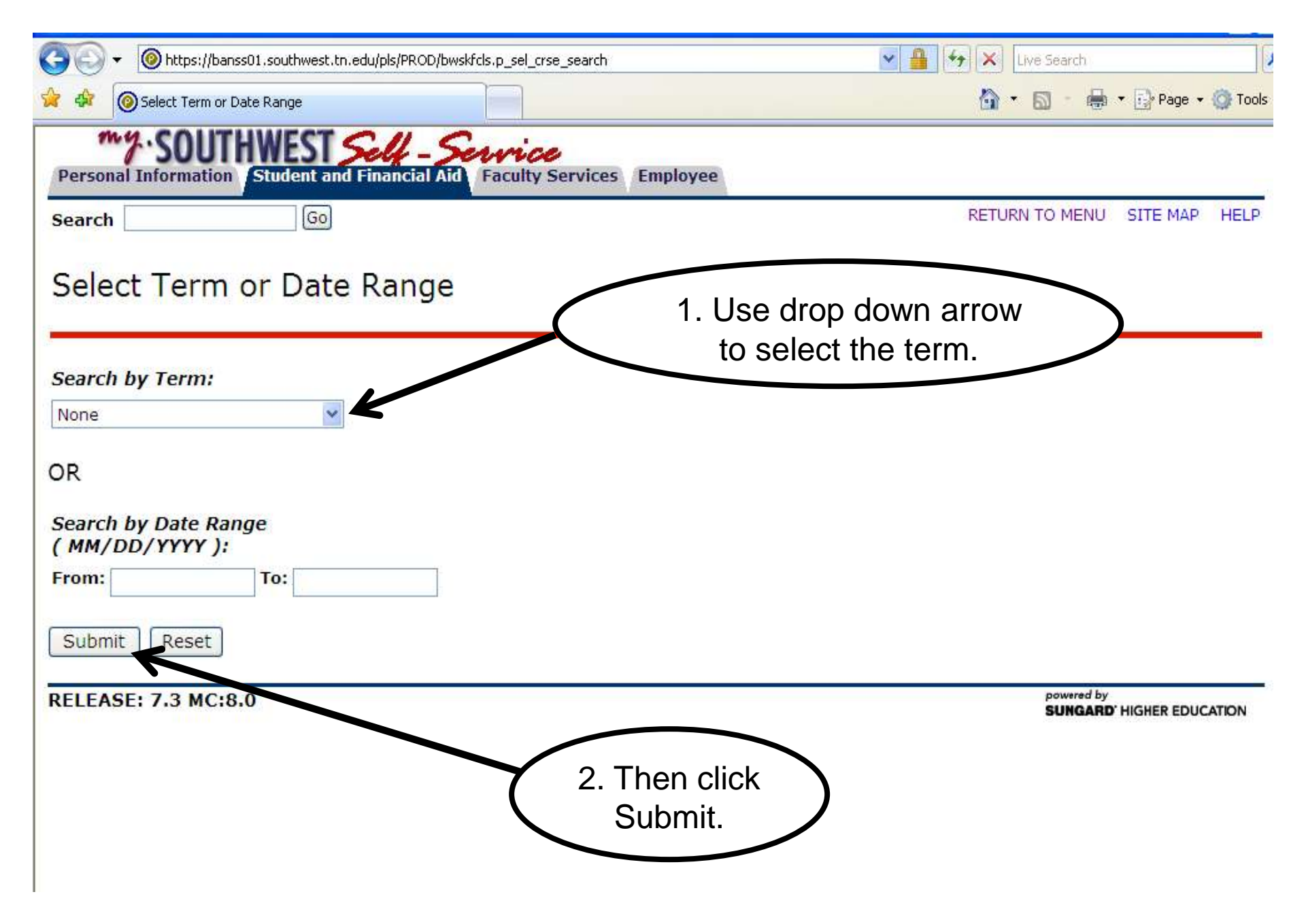

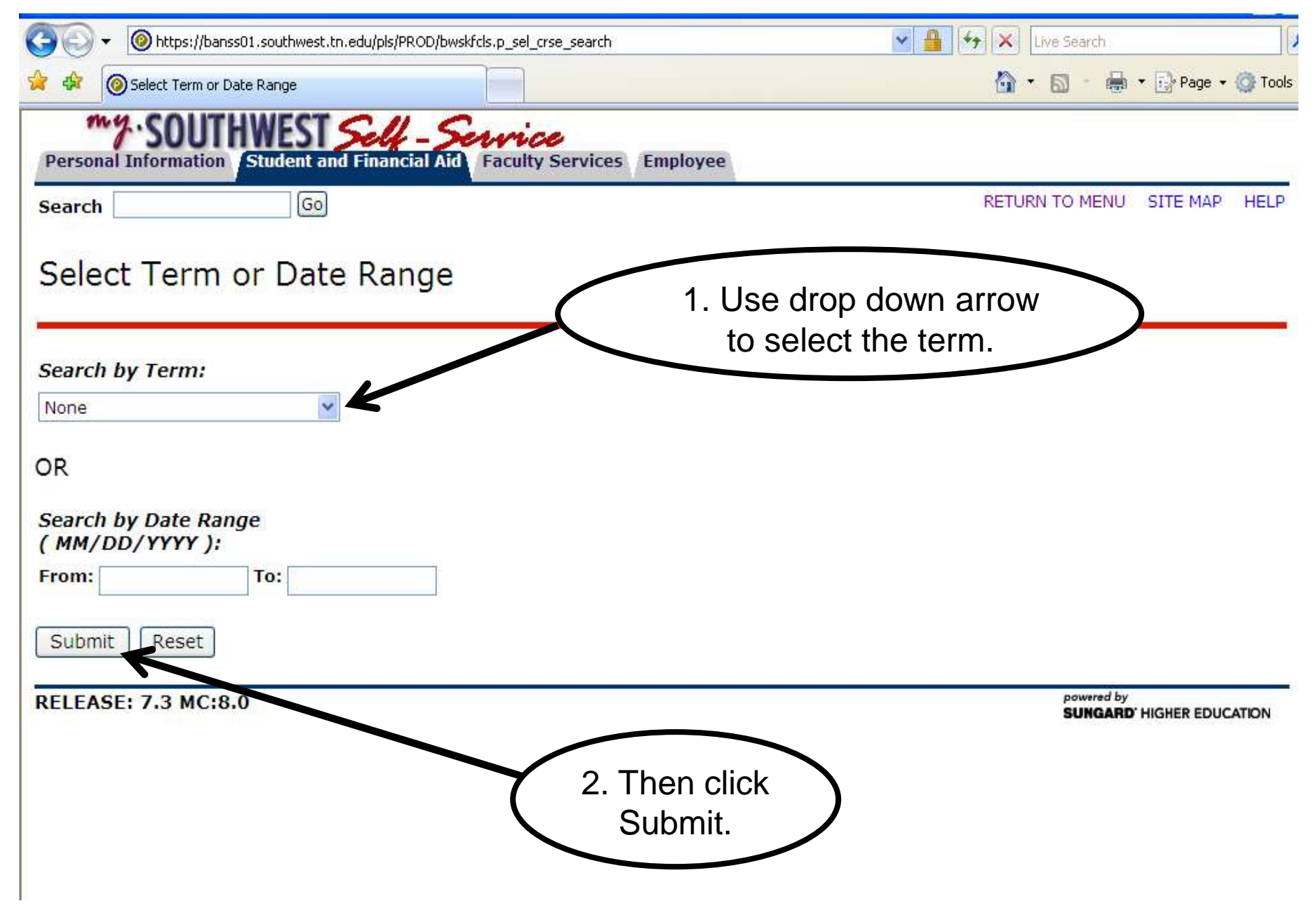

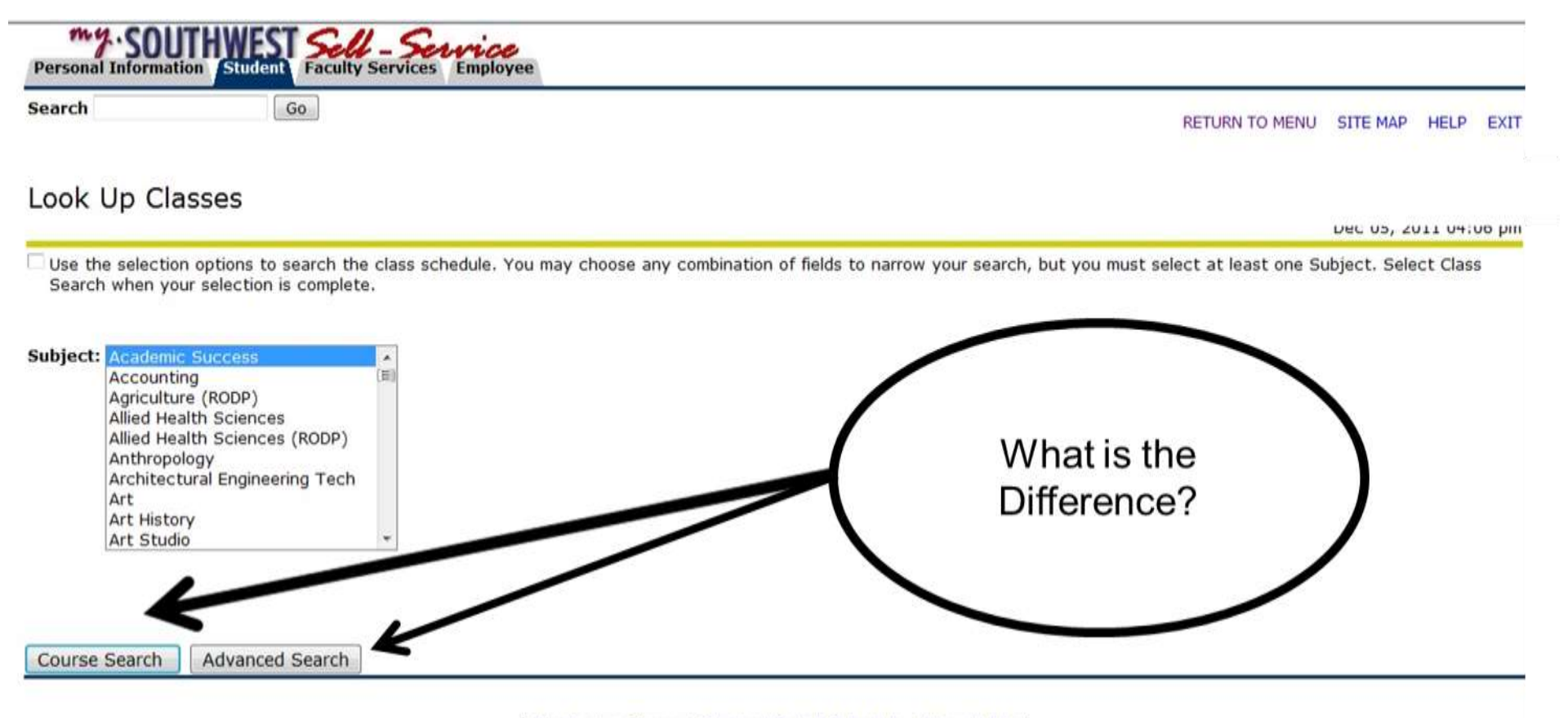

[ Week at a Glance | Student Detail Schedule | View Holds ]

RELEASE: 8.5.1 TBR8: 1.1

| Personal Informatio | Nolunteer Student Faculty Services Employee |                                   |
|---------------------|---------------------------------------------|-----------------------------------|
| Search              | Go                                          | RETURN TO MENU SITE MAP HELP EXIT |
| Look Up Clas        | ses                                         |                                   |

Use the selection options to search the class schedule. You may choose any combination of fields to narrow your search, but you must select at least one Subject. Select Class Search when your selection is complete.

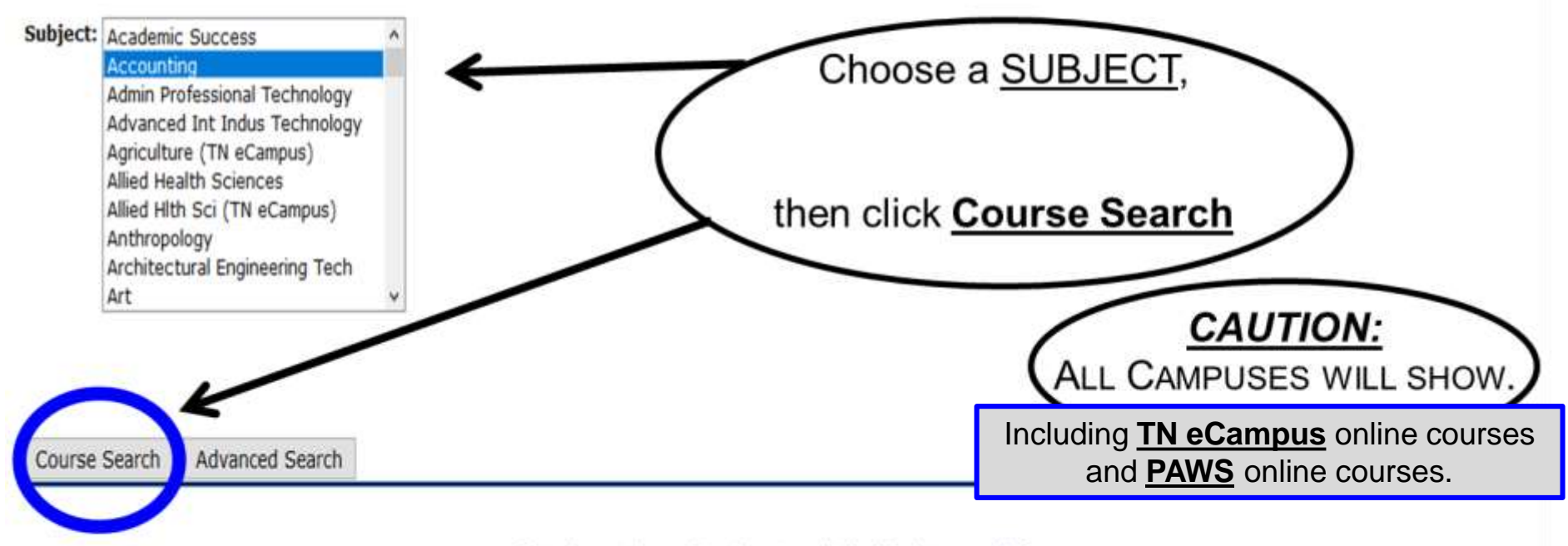

[Week at a Glance | Student Detail Schedule | View Holds ]

RELEASE: 8.7.1.2 TBR8: 1.6

© 2018 Ellucian Company L.P. and its affiliates.

| Search    | Go                          |               | RETURN TO MENU SITE MAP HELP EXIT                                                    |
|-----------|-----------------------------|---------------|--------------------------------------------------------------------------------------|
| Look L    | Jp Classes                  |               |                                                                                      |
| Fall Term | 2018                        |               |                                                                                      |
| Account   | ting                        |               |                                                                                      |
| 1010      | Principles of Accounting I  | View Sections | K                                                                                    |
| 1020      | Principles of Accounting II | View Sections |                                                                                      |
| 1371      | Accounting Spreadsheets I   | View Sections | Click View Sections for the                                                          |
| 2301      | Payroll Accounting          | View Sections | class you need:                                                                      |
| 2321      | Intermediate Accounting I   | View Sections | Ex: ACCT 1010                                                                        |
| 2331      | Tax Accounting              | View Sections |                                                                                      |
| 2332      | Topics in Taxation          | View Sections |                                                                                      |
| 2341      | Cost Accounting             | View Sections |                                                                                      |
| 2351      | Auditing                    | View Sections | CAUTION:                                                                             |
| 2371      | Accounting Spreadsheets II  | View Sections | ALL CAMPUSES WILL SHOW.                                                              |
| 2381      | Accounting Databases        | View Sections | Including <u><b>TN eCampus</b></u> online courses<br>and <b>PAWS</b> online courses. |

2382 Accounting Systems Application

View Sections

| Search |          |        |                | Go         |                                     |           |                         |             |           |          |           |           |           | ELP EXIT                             |                 |               |                          |
|--------|----------|--------|----------------|------------|-------------------------------------|-----------|-------------------------|-------------|-----------|----------|-----------|-----------|-----------|--------------------------------------|-----------------|---------------|--------------------------|
| Lool   | (Up      | Clas   | ses            | (          |                                     | nis<br>se | option                  | n g<br>s fo | jiv<br>or | es<br>E\ | yc<br>/EF | RY        | all       |                                      |                 |               |                          |
| Sele   | ct the l | box in | front of the C | RN (C ider | < lo                                | cat       | ion to                  | ) cl        | ho        | os       | e f       | ro        | m.        | 人                                    |                 |               |                          |
| Sectio | ns Fou   | ind    |                |            | $\sim$                              |           |                         |             |           |          |           |           | /         | > `                                  |                 |               |                          |
| Accou  | nting    |        |                |            |                                     |           |                         |             | -         |          |           |           |           |                                      | 1               |               |                          |
| Select | CRN      | Subj   | Crse Sec Cr    | np Cred    | Title                               | Days      | Time                    | Caj         | Ac        | t Ren    |           | WL<br>Act | WL<br>Rem | Instructor                           | Date<br>(MM/DD) | Location      | Attribute                |
|        | 80051    | ACCT   | 1010 101 G8    | 39 3.000   | Principles of<br>Accounting I       | TR        | 09:10<br>am-10:40<br>am | 24          | 9         | 15       | 5         | 0         | 5         | Carl E Swoboda<br>( <u>P</u> )       | 08/27-12/14     | MAB 145       | Designed fo<br>Transfer  |
|        | 80052    | ACCT   | 1010 102 G8    | 39 3.000   | Principles of<br>Accounting<br>I-LC | S         | 09:00<br>am-12:00<br>pm | 24          | 0         | 24       | 5         | 0         | 5         | Stephanie<br>Malone Mitchell<br>(P)  | 08/27-12/14     | MAB 147       | Designed fo<br>Transfer  |
|        | 80053    | ACCT   | 1010 103 G8    | 39 3.000   | Principles of<br>Accounting I       | TR        | 10:50<br>am-12:20<br>pm | 24          | 3         | 21       | 5         | 0         | 5         | Mahnaz<br>Ghaffarian (P)             | 08/27-12/14     | MAC 181       | Designed fo<br>Transfer  |
|        | 80054    | ACCT   | 1010 104 G8    | 39 3.000   | Principles of<br>Accounting I       | F         | 09:00<br>am-12:00<br>pm | 24          | 1         | 23       | 5         | 0         | 5         | Cynthia D<br>Elliott (P)             | 08/27-12/14     | MAC 181       | Designed fo<br>Transfer  |
|        | 80061    | ACCT   | 1010 651 GB    | 32 3.000   | Principles of<br>Accounting I       | м         | 06:00<br>pm-09:00<br>pm | 24          | 5         | 19       | 5         | 0         | 5         | Kristie Denise<br>Hardy ( <u>P</u> ) | 08/27-10/14     | WTHVN<br>116  | Designed for<br>Transfer |
|        | 80063    | ACCT   | 1010 L01 G8    | 9 3.000    | Principles of<br>Accounting I       |           | 12:00<br>am-11:59<br>pm | 25          | 13        | 12       | 5         | 0         | 5         | Mahnaz<br>Ghaffarian ( <u>P</u> )    | 08/27-12/14     | PAWS          | Designed for<br>Transfer |
|        | 80824    | ACCT   | 1010 R50 90    | R 3.000    | Principles of<br>Accounting I       |           | 12:00<br>am-11:59       | 45          | 4         | 41       | 0         | 0         | 0         | TBA                                  | 08/27-12/12     | TN<br>ECAMPUS | Designed for<br>Transfer |

[ Week at a Glance | Student Detail Schedule | View Fee Assessment ]

RELEASE: 8.7.1.2 TBR8: 1.6

© 2018 Ellucian Company L.P. and its affiliates.

| Personal Information | Volunteer Student Faculty Services Emplo | yee                               |
|----------------------|------------------------------------------|-----------------------------------|
| Search               | Go                                       | RETURN TO MENU SITE MAP HELP EXIT |
| Look Up Clas         | ses                                      |                                   |

Use the selection options to search the class schedule. You may choose any combination of fields to narrow your search, but you must select at least one Subject. Select Class Search when your selection is complete.

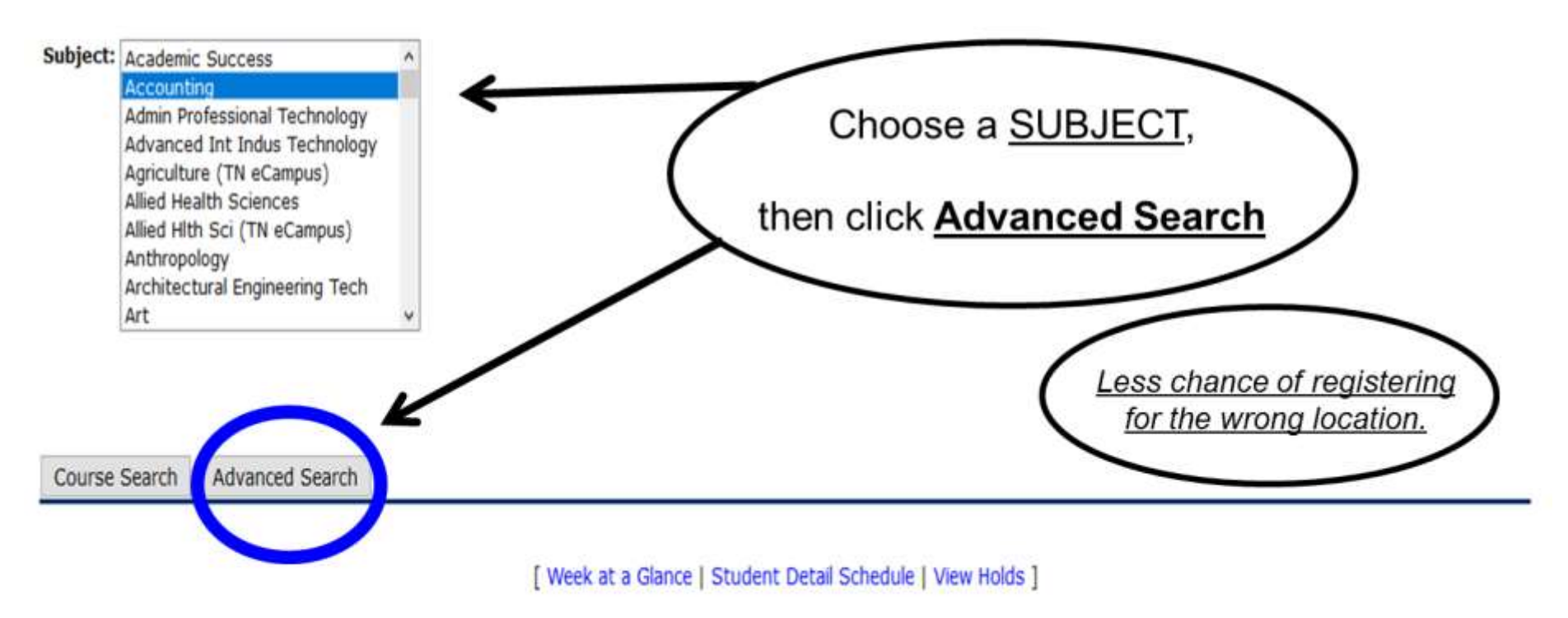

RELEASE: 8.7.1.2 TBR8: 1.6

© 2018 Ellucian Company L.P. and its affiliates.

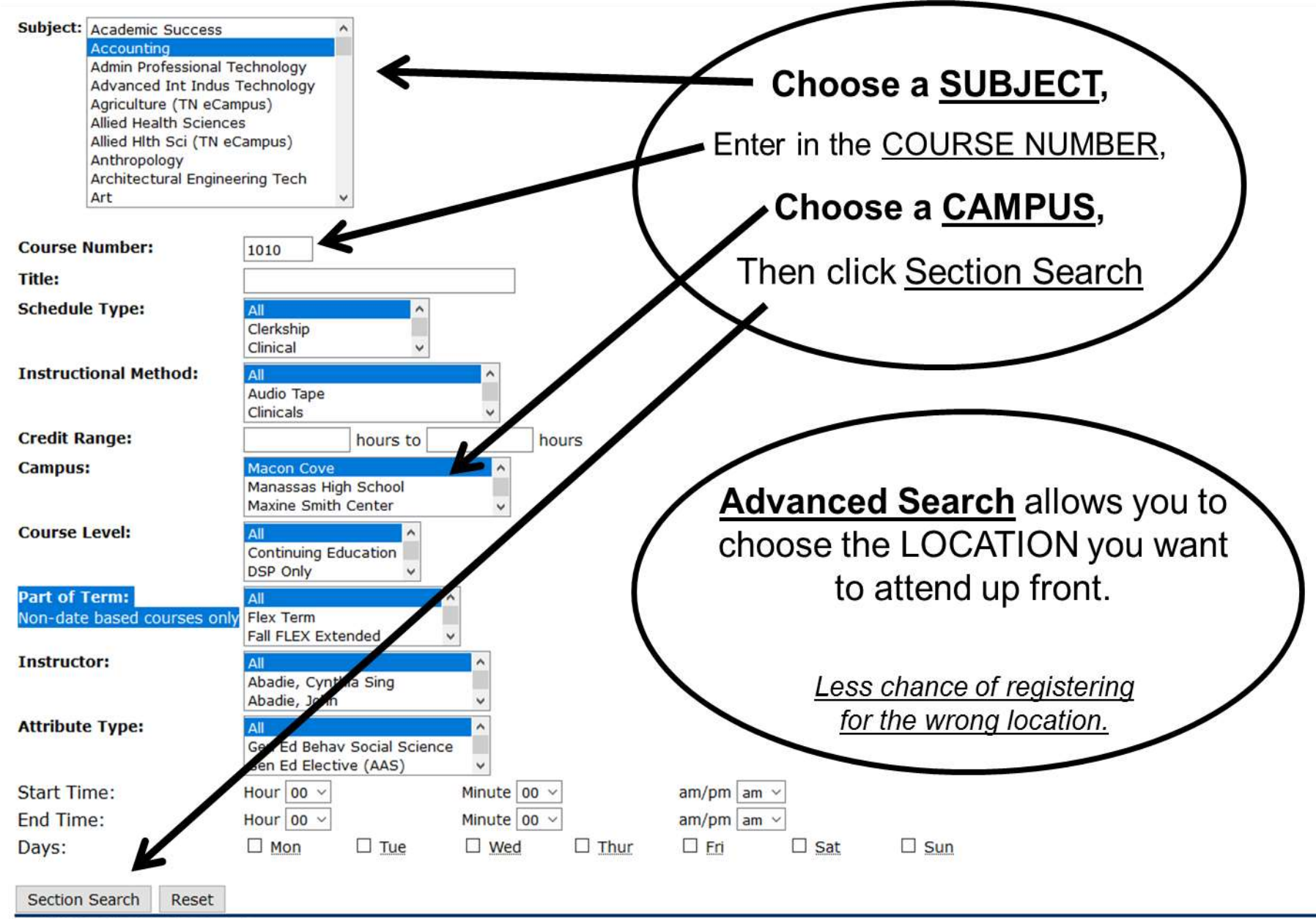

RELEASE: 8.7.1.2 TBR8: 1.6

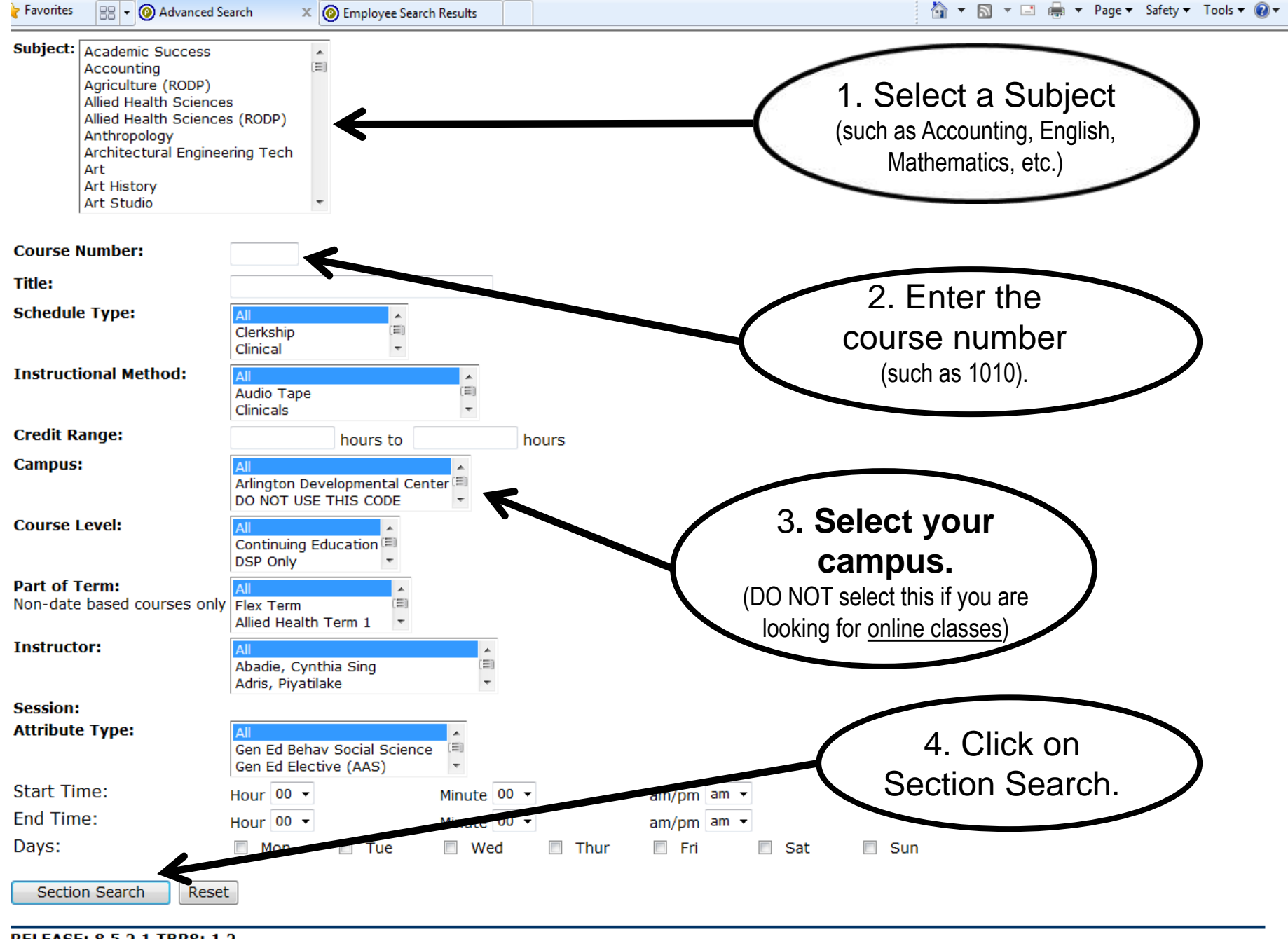

RELEASE: 8.5.2.1 TBR8: 1.2

|   | Cours                   | se                                   |                                |    |    |   |   |   |     |                 |               |                                                                                                    |
|---|-------------------------|--------------------------------------|--------------------------------|----|----|---|---|---|-----|-----------------|---------------|----------------------------------------------------------------------------------------------------|
| C | RN# Subject Numb        | er Section Da                        | iys Tim                        | es |    |   |   |   |     | Dates           | Locatio       | on                                                                                                    |
| 8 | 82918 ENGL 1010 4H8 GZN | 3.000 English S<br>Composition<br>I  | 09:00 20<br>am-<br>12:00<br>pm | 0  | 20 | 0 | 0 | 0 | TBA | 08/24-<br>12/12 | SA 201        | Gen Ed Written Communication<br>and Designed for Transfer and<br>Basic Reading (Reading I) and<br>Developmental Reading and Basic<br>Writing and Developmental Writing |
|   | 82919 ENGL 1010 4H9 GZN | 3.000 English F<br>Composition<br>I  | 07:30 20<br>am-<br>10:30<br>am | 0  | 20 | 0 | 0 | 0 | TBA | 08/24-<br>12/12 | SA 202        | Gen Ed Written Communication<br>and Designed for Transfer and<br>Basic Reading (Reading I) and<br>Developmental Reading and Basic<br>Writing and Developmental Writing |
|   | 82743 ENGL 1010 53H G62 | 3.000 English T<br>Composition<br>I  | 06:00 20<br>pm-<br>09:00<br>pm | 2  | 18 | 0 | 0 | 0 | TBA | 08/24-<br>12/12 | UE 217        | Gen Ed Written Communication<br>and Designed for Transfer and<br>Basic Reading (Reading I) and<br>Developmental Reading and Basic<br>Writing and Developmental Writing |
| 0 | 82936 ENGL 1010 5H1 GPY | 3.000 English T<br>Composition<br>I  | 08:30 20<br>am-<br>10:00<br>am | 0  | 20 | 0 | 0 | 0 | TBA | 08/24-<br>12/12 | MILL 116      | Gen Ed Written Communication<br>and Designed for Transfer and<br>Basic Reading (Reading I) and<br>Developmental Reading and Basic<br>Writing and Developmental Writing |
| 0 | 82937 ENGL 1010 6H1 GBZ | 3.000 English TR<br>Composition<br>I | 10:50 20<br>am-<br>12:20<br>pm | 0  | 20 | 0 | 0 | 0 | TBA | 08/24-<br>12/12 | WTHVN<br>118  | Gen Ed Written Communication<br>and Designed for Transfer and<br>Basic Reading (Reading I) and<br>Developmental Reading and Basic<br>Writing and Developmental Writing |
| 0 | 82638 ENGL 1010 H58 G89 | 3.000 English MW<br>Composition<br>I | 02:10 20<br>pm-<br>03:10<br>pm | 0  | 20 | 0 | 0 | 0 | TBA | 10/14-<br>12/12 | MAC 177       | Gen Ed Written Communication<br>and Designed for Transfer and<br>Basic Reading (Reading I) and<br>Developmental Reading and Basic<br>Writing and Developmental Writing |
| Ċ | 82964 ENGL 1010 L01 ZOZ | 3.000 English<br>Composition<br>I    | 12:00 20<br>am-<br>11:59<br>pm | 20 | 0  | 0 | 0 | 0 | TBA | 08/24-<br>12/12 | PAWS          | Gen Ed Written Communication<br>and Designed for Transfer and<br>Basic Reading (Reading I) and<br>Developmental Reading and Basic<br>Writing and Developmental Writing |
| 0 | 84172 ENGL 1010 R01 02R | 3.000 English<br>Composition<br>I    | 12:00 60<br>am-<br>11:59       | 0  | 60 | 0 | 0 | 0 | TBA | 08/24-<br>10/11 | TN<br>ECAMPUS | Online Possible Proctored Test and<br>TN eCampus Online Course and<br>Gen Ed Written Communication                                                                     |

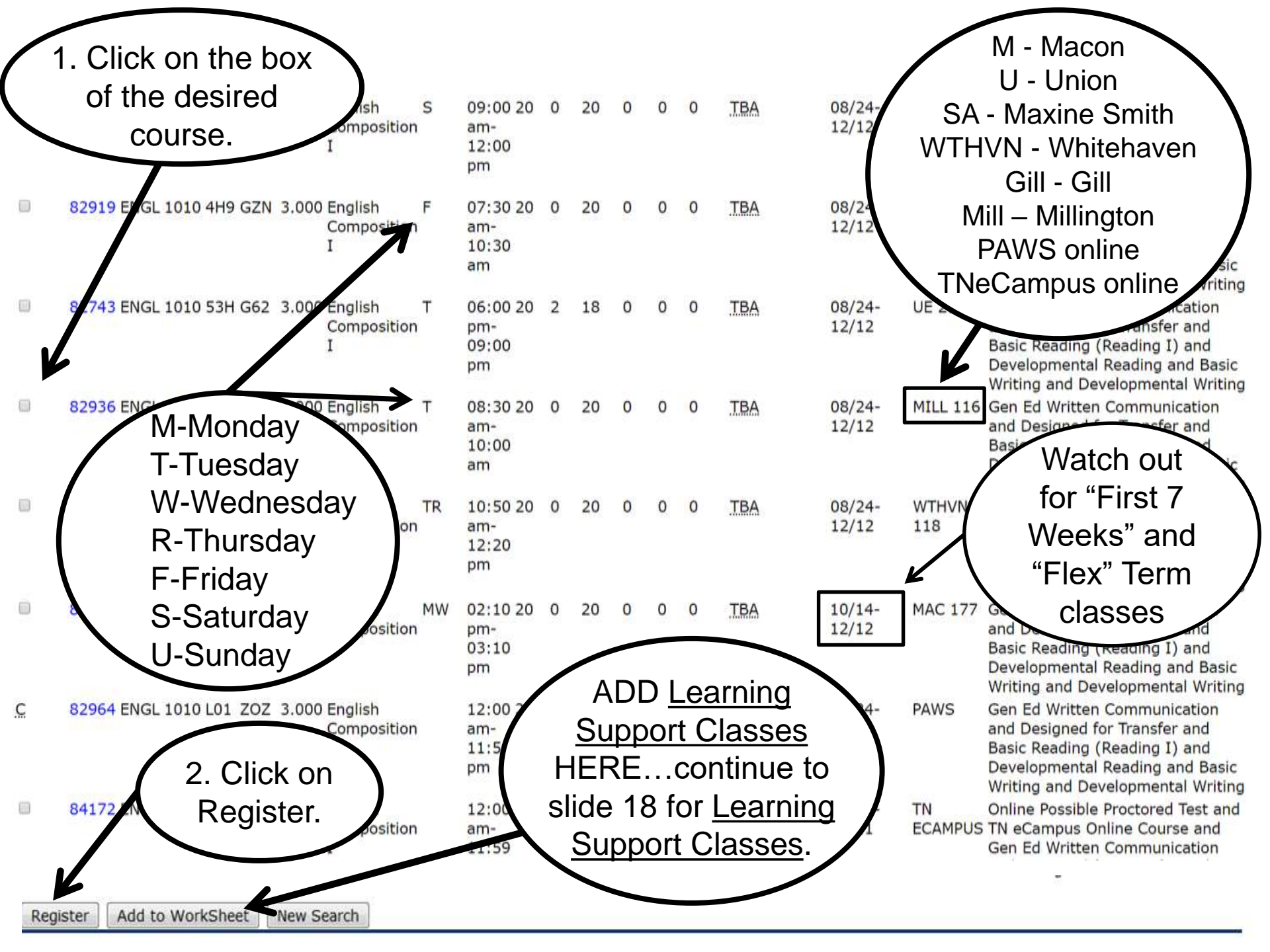

| Personal Information Student Financial Aid                                                                                         |                                            |
|----------------------------------------------------------------------------------------------------|--------------------------------------------|
| Search Go                                                                                                    | RETURN TO MENU SITE MAP HELP EXIT          |
| Advising Alert                                                                                                    |                                            |
| Recording to our records, you have not seen your advisor.                                                                          |                                            |
| If you have already been advised, please wait at least 15 minutes                                                                  | before trying to register.                 |
| Each semester, you must be advised before you are cleared to reg<br>Please make an appointment to see your advisor for recommended | jister.<br>courses each semester.          |
| To locate your advisor, check your dashboard.                                                                                      |                                            |
| Alternate PIN:                                                                                                    | You can get this from an Academic Advisor. |
| RELEASE: 8.5.1.2 TBR8: 1.3                                                                                                    |                                            |

# **\*\*** SOUTHWEST

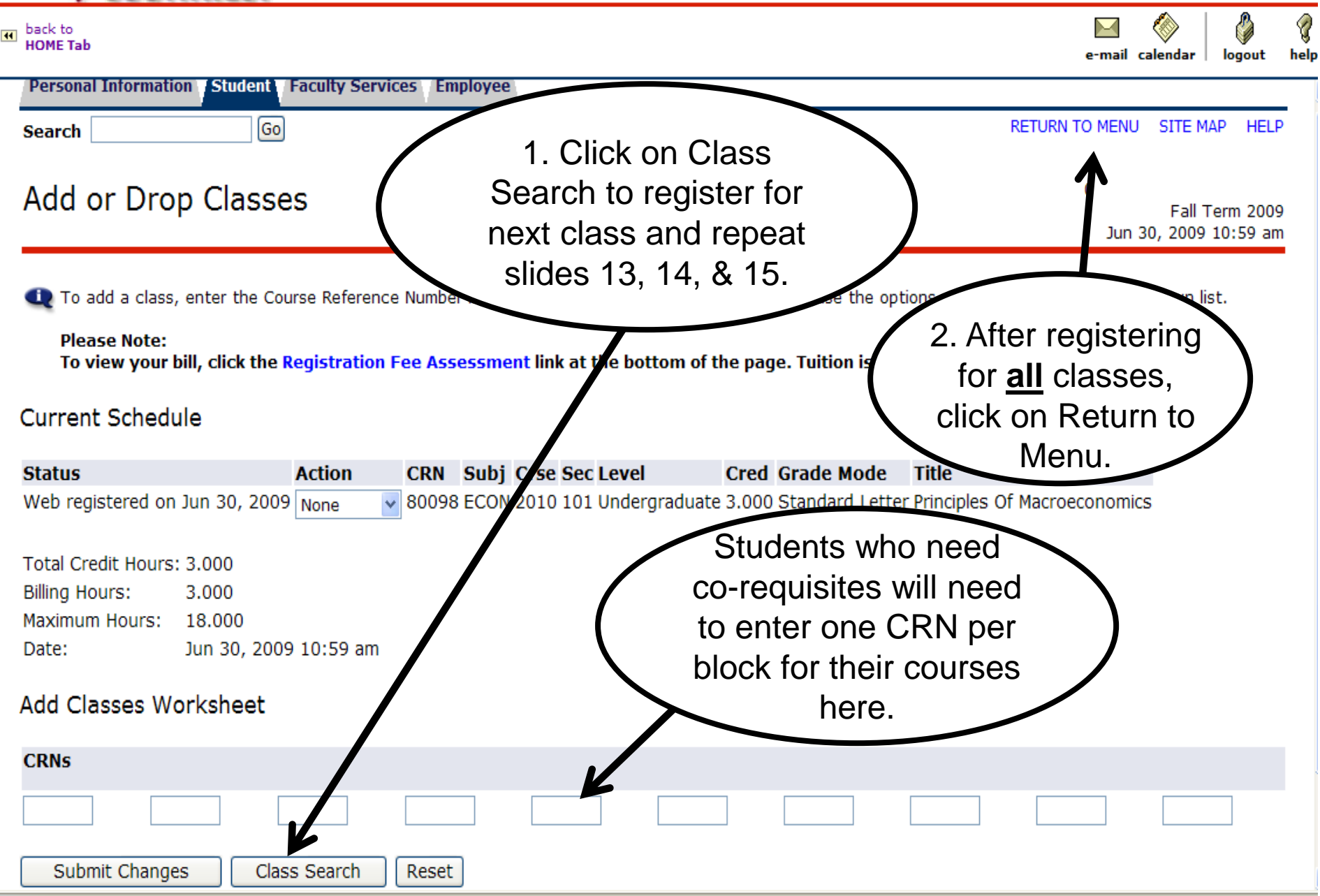

### My SOUTHWEST

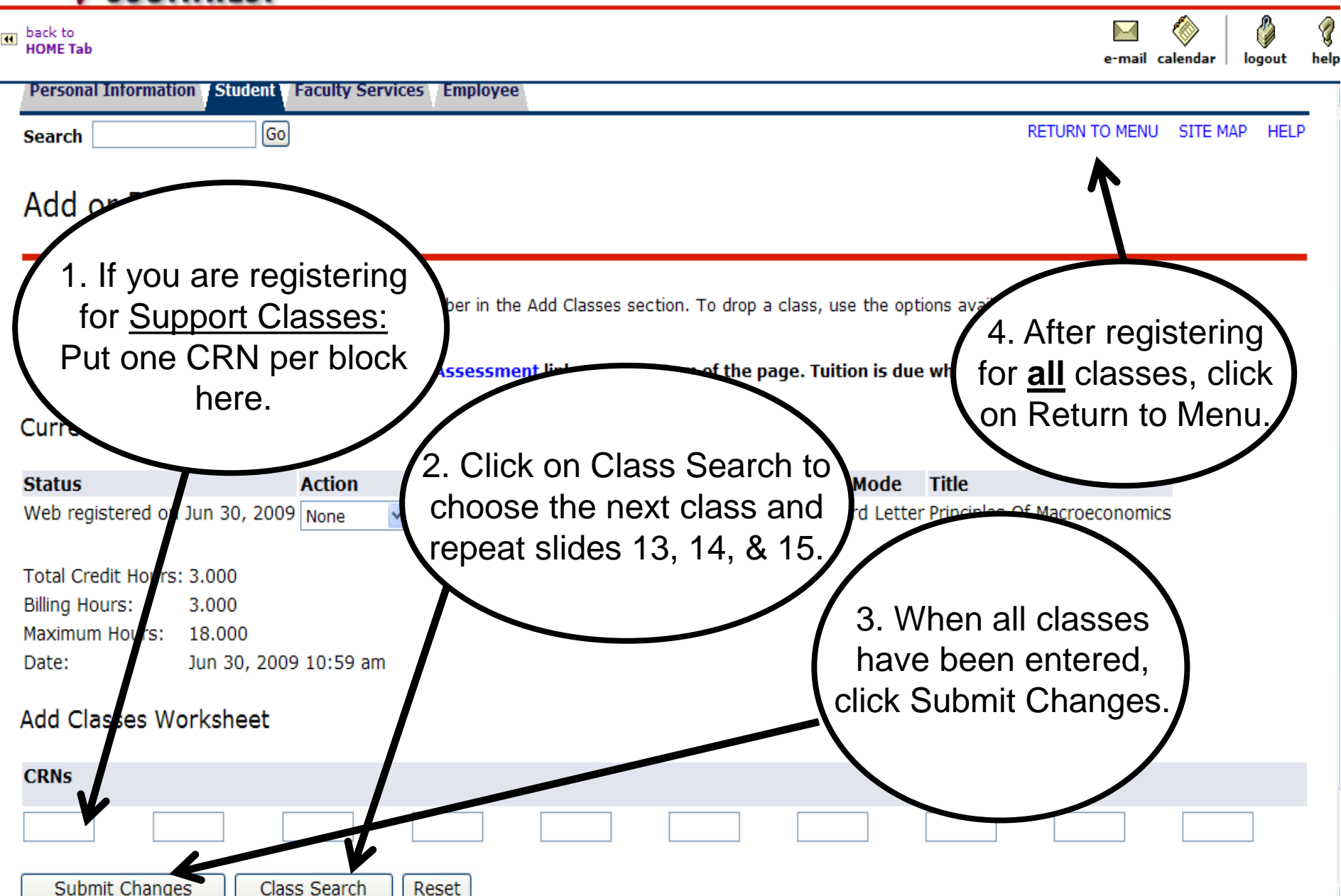

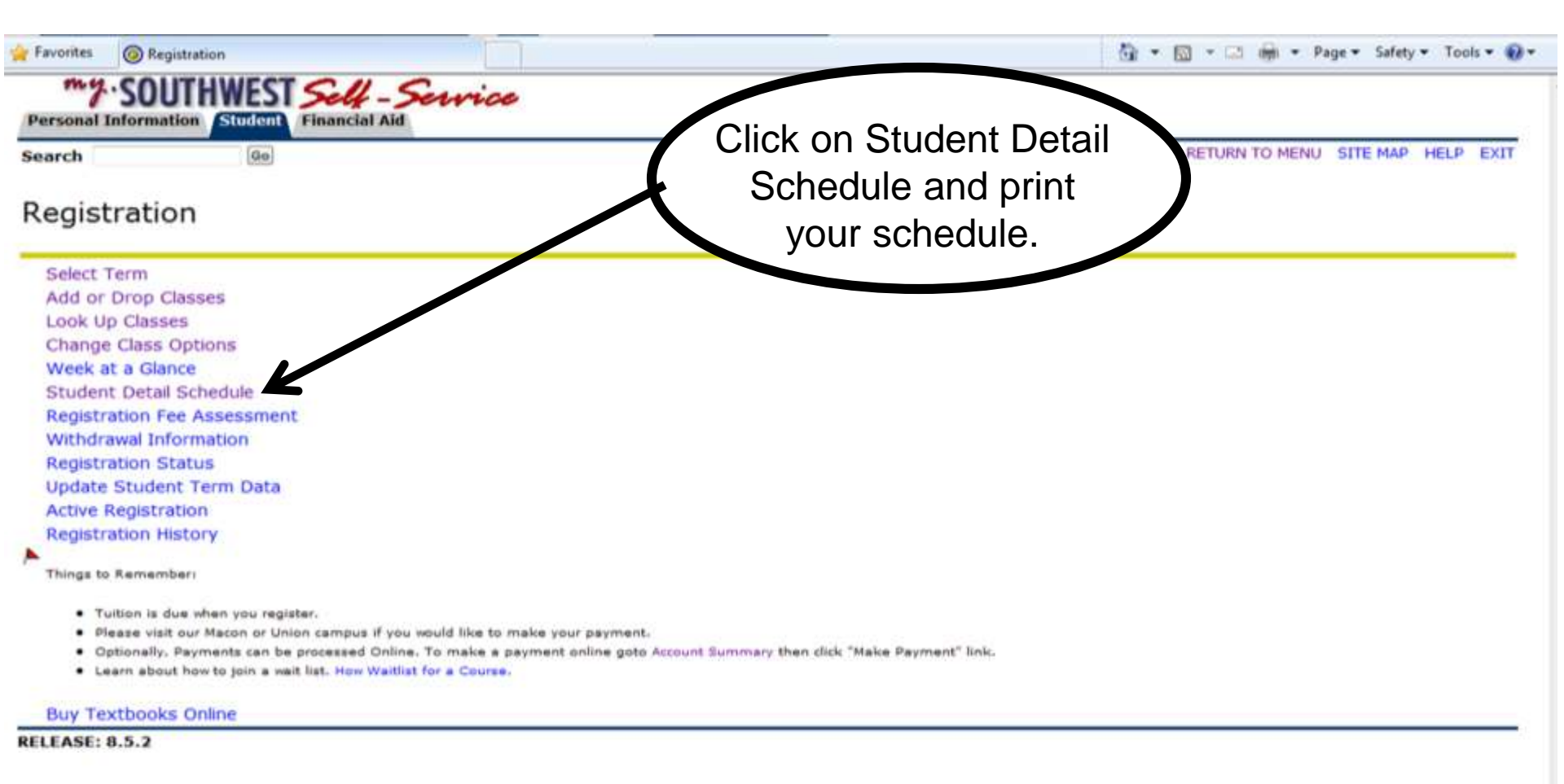

#### Students

- Make sure you obtain your Southwest Identification (ID) Card in the Student Development Office at the Macon Cove or Union Avenue Campuses, or at the front desk at any Center.
- Please make it a habit to check your Southwest e-mail account several times a week, if not daily. Important information from the school is sent to your campus e-mail. (It is your username@southwest.tn.edu)

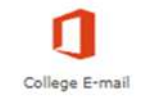

✓ Access the School Calendar to keep up with important semester dates. <u>http://www.southwest.tn.edu/events/</u>

If you are experiencing trouble with login or registration, please contact the Help Desk for assistance at 333-4357.

# $\star \star \star$

# Welcome to

**Southwest Tennessee Community College!**